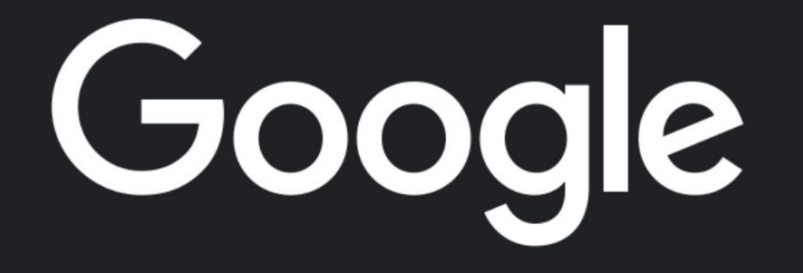

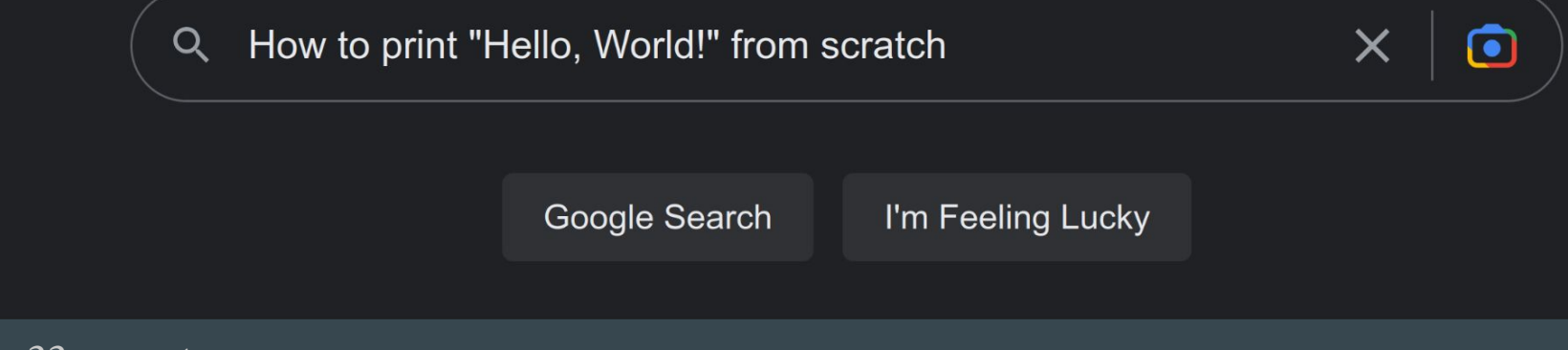

In 33 easy steps

Patrick Armstrong
 Programmer extraordinaire

## Why should you listen to me?

- 1. Described by Neco as "A proper hacker type of guy"
- 2. Accused of having too clacky a keyboard
- 3. Use Arch Linux (btw)
- 4. Lead maintainer of Pippin cosmological pipeline
- 5. Built many other supernova and cosmological tools:
  - a. SALT2Jacobian
  - b. ShockCooling
  - c. IABCosmo <- PhD project

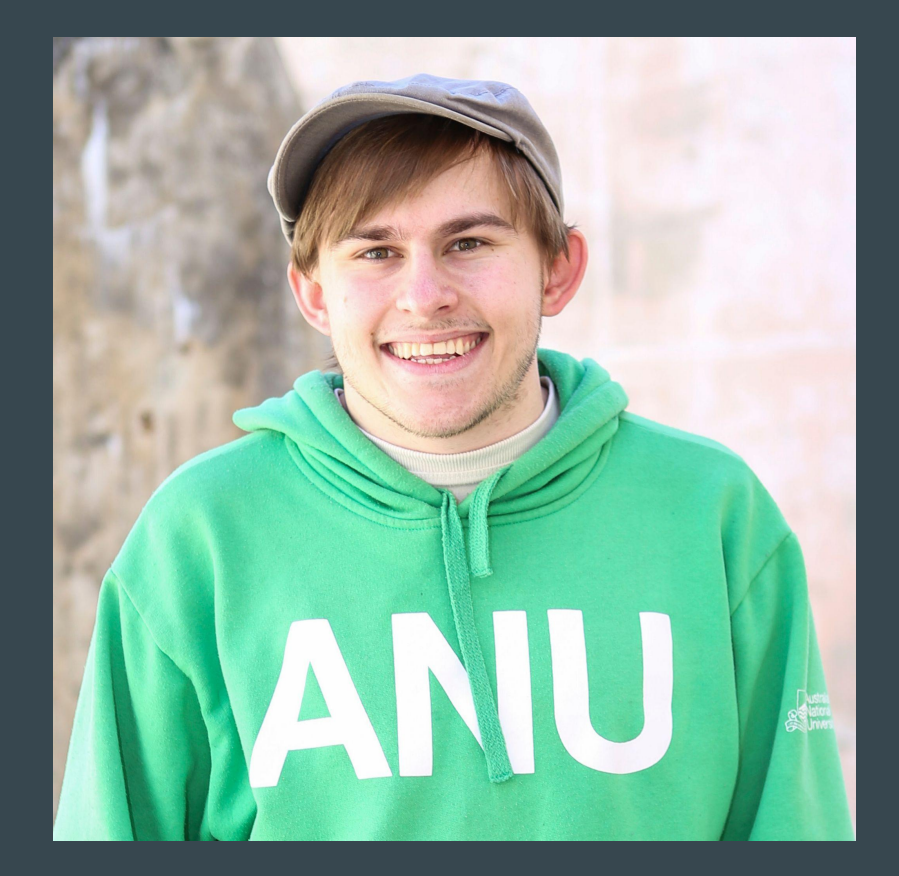

## The ubiquitous "Hello, World!"

### Exercise

| script.py                 | IPython Shell | ¢ |
|---------------------------|---------------|---|
| 1 priot("Goodbyr, World") | In (1):       |   |
|                           |               |   |

### Creating a new Python project

First, create a new folder called helloworld .

Second, launch the VS code and open the helloworld folder.

Third, create a new app.py file and enter the following code and save the file:

print('Hello, World!')

The print() is a built-in function that displays a message on the screen. In this example, it'll show the message 'Hello, word!'.

### C Example

A quick look at the example of **Hello, World!** In C programming, a detailed description is given on the C Program Structure page.

/\* Author: www.w3schools.in Date: 2018-04-28 Description: Writes the words "Hello World" on the screen \*/

Examples in Each Chapter

Example

ry it Yourself +

#include<stdio.h>

#### int main

printf("Hello, World!\n"); getch(); //Use to get one character input from user, an it will not be printed on screen. return 0;

Our Try it Yourself tool makes it easy to learn C. You can edit code and view the result in your browser

/\*
 \* To change this template, choose Tools | Templates

\* and open the template in the editor.

package helloworldapp;

/\*\*
 \* The HelloWorldApp class implements an application that
 \* simply prints "Hello World!" to standard output.

public class HelloWorldApp {

#### \*

\* @param args the command line arguments \*/

public static void main(String[] args) {
 System.out.println("Hello World!"); // Display the string.

### Learning by Examples

With our "Try it Yourself" editor, you can edit Python code and view the result.

Example

print("Hello, World!")

Try it Yoursel

### Python Online Compiler/Interpreter

We have provided **Python Online Compiler/Interpreter** which helps you to **Edit** and **Execute** the code directly from your browser. Try to click the icon 🍈 to run the following Python code to print conventional "Hello, World!".

| Below code box | allows you | to change | e the value | of the code. | Try to | change th | ie value | inside |
|----------------|------------|-----------|-------------|--------------|--------|-----------|----------|--------|
| print() and ru | n it again | to verify | the result. |              |        |           |          |        |

# This is my first Python program. # This will print 'Hello, World!' as the output

// main() is where program execution begins.

cout << "Hello World"; // prints Hello World</pre>

print ("Hello, World!");

int main() {

return 0;

#include <iostream>

using namespace std;

(RLive Demo

Edit & Run 🔞

### Hello World using C Programming. Simple.java Just to give you a little excitement about C programming, I'm going to give you a small conventional C Programming Hello World program, You can try it using Demo link. class Simple{ public static void main(String args[]){ #include <stdio.h> System.out.println("Hello Java"); int main() { /\* my first program in C \*/ printf("Hello, World! \n"); return 0; Test It Now Examples in Each Chapter Our "Try it Yourself" editor makes it easy to learn C++. You can edit C++ code and view the result in your browser. Example #include <iostream using namespace std; int main() {

#### }

## How to print "Hello, World!" from scratch in 4 easy steps

- 1. Open a new file called `helloworld.py` in your text editor of choice
- 2. Type`print('Hello, World!')`
- 3. Open your terminal, navigate to your file, and run`python helloworld.py`
- 4. You should see `Hello, World! printed in your terminal!

## How to really print "Hello, World!" from scratch in 4 easy steps

- 1. Open your terminal
- 2. Run`echo "print('Hello, World!')" > helloworld.py`to create your python script
- 3. Run`python helloworld.py`
- 4. You should see `Hello, World! printed in your terminal!

## How does python print "Hello, World!"?

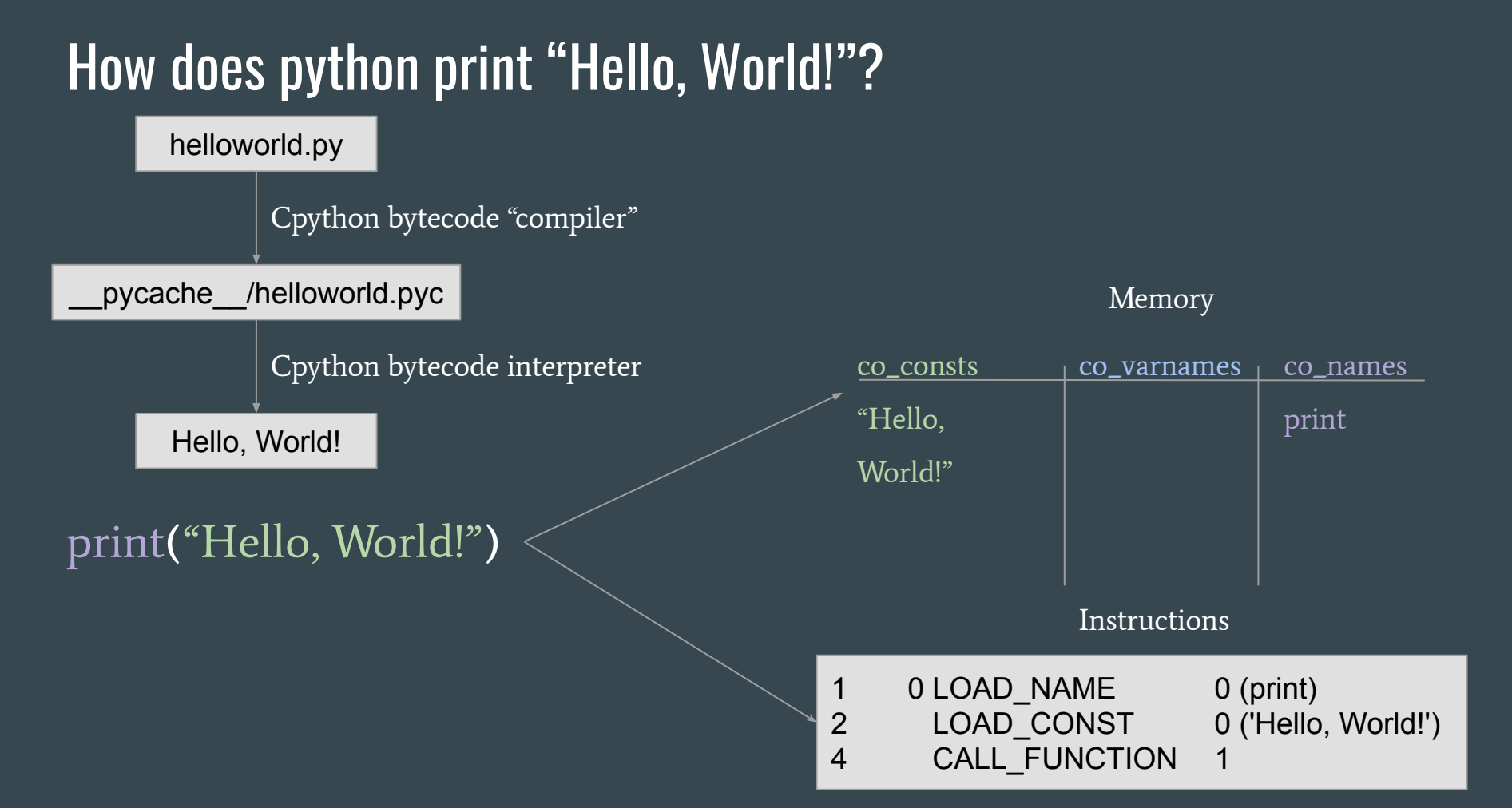

# How to really, *really* print "Hello, World!" from scratch in 5 easy steps

- 1. Open your terminal
- 2. Run`echo "print('Hello, World!')" > helloworld.py` to create your python script
- 3. Compile your script to bytecode via python -m py\_compile helloworld.py
- 4. Interpret and run your compiled code via python \_\_pycache\_\_/helloworld.pyc
- 5. You should see Hello, World! printed in your terminal!

## How do you get python in the first place?

## How to really, *really, really* print "Hello, World!" from scratch in 5 easy steps

- 1. Open your terminal
- 2. Run`git clone https://github.com/python/cpython`
- 3. Run`cd cpython`
- 4. Run`./configure --with-pydebug` to prepare for compilation
- 5. Run make -j8 to compile python using GCC. You should now have a python executable in your directory
- 6. Run`echo "print('Hello, World!')" > helloworld.py` to create your python script
- 7. Compile your script to bytecode via`./python -m py\_compile helloworld.py`
- 8. Interpret and run your compiled code via`./python \_\_pycache\_\_/helloworld.pyc`
- 9. You should see Hello, World! printed in your terminal!

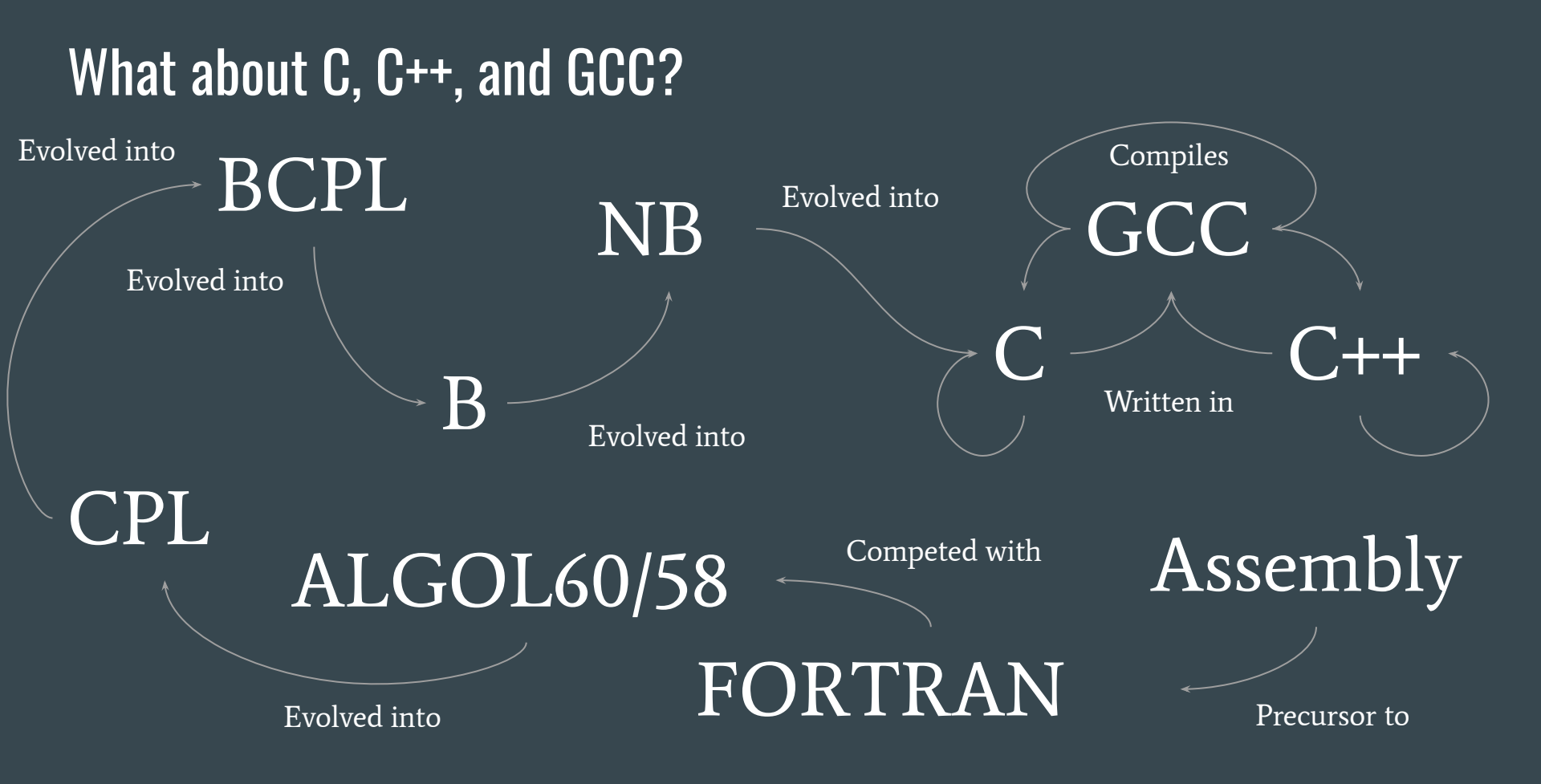

## How to really, *really, really, <u>really</u>* print "Hello, World!" from scratch in 19 easy steps 10. Create a terminal program in C

- 1. Use Assembly to create FORTRAN which competed with
- 2. ALGOL58 which evolved into
- 3. ALGOL60 which evolved into
- 4. CPL which evolved into
- 5. BCPL which evolved into
- 6. B which evolved into
- 7. NB which evolved into
- 8. C which was used to create
- 9. GCC

- 11. Open your terminal
- 12. Run`git clone https://github.com/python/cpython`
- 13. Run`cd cpython`
- 14. Run`./configure --with-pydebug`
- 15. Run`make -j8. You should now have a python script in your directory
- 16. Run`echo "print('Hello, World!')" > helloworld.py`to create your python script
- 17. Compile your script to bytecode via`./python -m py\_compile helloworld.py`
- Interpret and run your compiled code via`./python
  - \_\_pycache\_\_/helloworld.pyc
- 19. You should see `Hello, World! printed in your terminal!

## What about `git`, `cd`, `make`, `echo`, etc...

- 1. `git`, `cd`, `make`, `echo`, etc...: bash commands
- 2. Bash (Bourne-Again shell) is a unix shell
  - a. Bash replaced Bourne as a free, open-source shell
  - b. Bourne replaced Thompson, the first unix shell
- 3. Unix shells are command- line interpreters for the Unix operating system
- 4. Unix is currently written in C, but was originally written in Assembly

## How to really, *really, really, <u>really,</u> <u>REALLY</u> print "Hello, World!" from scratch in 24 easy steps 15. Create a terminal program in C*

- 1. Use Assembly to create UNIX
- 2. Use Assembly to create the Thompson Shell which evolved into
- 3. The Bourne Shell which evolved into
- 4. Bash which allows you to run
- 5. Bash commands like`giť, `cd`, `make`, and `echo`

- 6. Use Assembly to create FORTRAN which competed with
- 7. ALGOL58 which evolved into
- 8. ALGOL60 which evolved into
- 9. CPL which evolved into
- 10. BCPL which evolved into
- 11. B which evolved into
- 12. NB which evolved into
- 13. C which was used to create 23.
- 14. GCC

- 16. Open your terminal
- 17. Run`git clone https://github.com/python/cpython`
- 18. Run`cd cpython`
- 19. Run`./configure --with-pydebug`
- 20. Run`make -j8. You should now have a python script in your directory
- 21. Run`echo "print('Hello, World!')" > helloworld.py` to create your python script
- 22. Compile your script to bytecode via `./python -m py\_compile helloworld.py`
  23. Interpret and run your compiled code via`./python

\_\_pycache\_\_/helloworld.pyc

24. You should see Hello, World! printed in your terminal!

## How is your computer doing any of this?

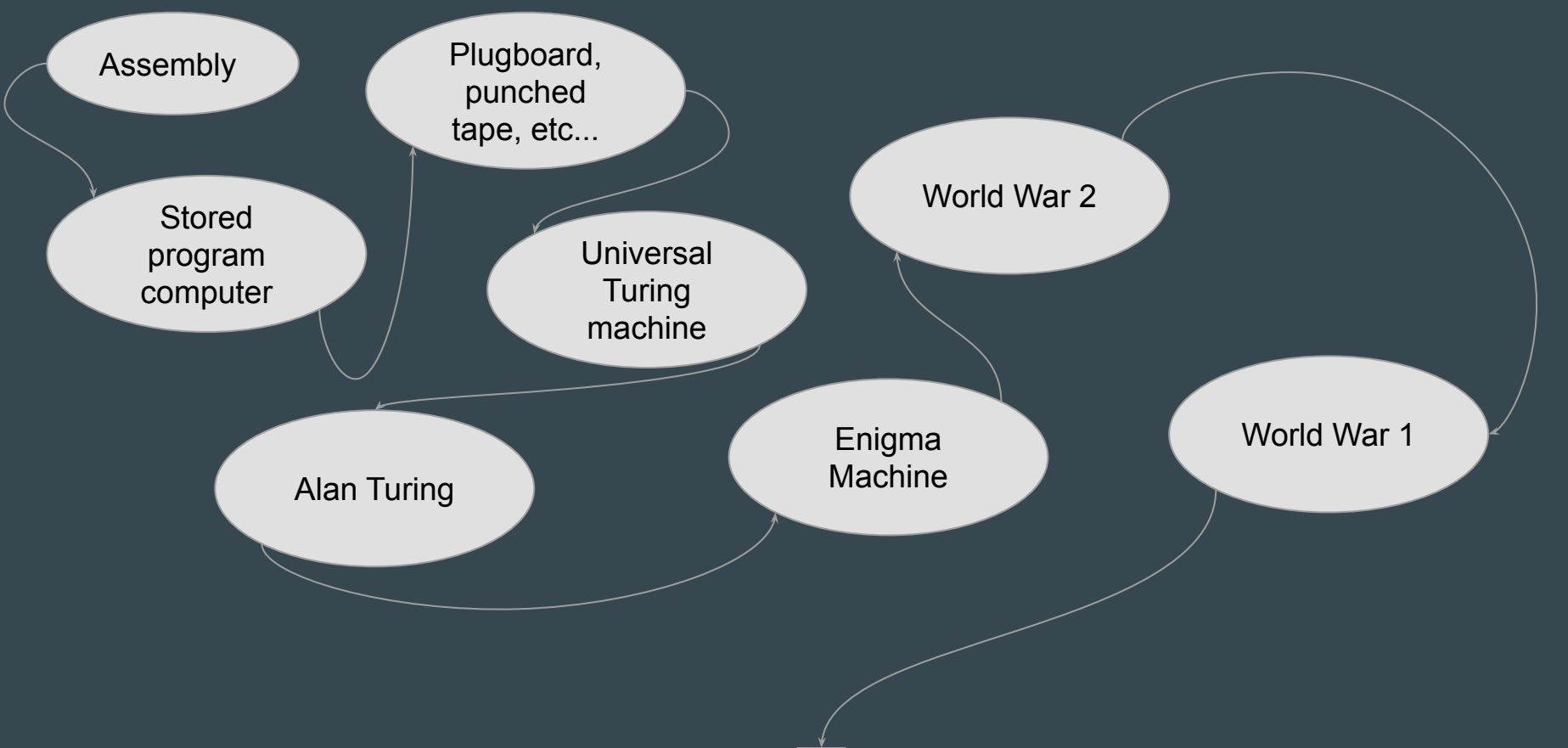

## How to really, *really*, *really*, <u>*really*</u>, <u>*REALLY*</u>, <u>*REALLY*</u>, *print* "Hello, World!" from scratch in 33 easy steps

- 1. Assassinate an Archduke
- 2. Survive WW1
- 3. Survive WW2
- 4. Create the Enigma Machine
- 5. Crack the Enigma Machine
- 6. Develop the Turing Machine
- 7. Build the first computers
- 8. Develop electronic computers
- 9. Create Assembly language
- 10. Use Assembly to create UNIX
- 11. Use Assembly to create the Thompson Shell which evolved into
- 12. The Bourne Shell which evolved into
- 13. Bash which allows you to run
- 14. Bash commands like `git`, `cd`, `make`, and `echo`

- 15. Use Assembly to create FORTRAN which competed with
- 16. ALGOL58 which evolved into
- 17. ALGOL60 which evolved into
- 18. CPL which evolved into
- 19. BCPL which evolved into
- 20. B which evolved into
- 21. NB which evolved into
- 22. C which was used to create
- 23. GCC

- 24. Create a terminal program in C
- 25. Open your terminal
- 26. Run`git clone https://github.com/python/cpython`
- 27. Run`cd cpython`
- 28. Run`./configure --with-pydebug`
- 29. Run`make -j8. You should now have a python script in your directory
- 30. Run`echo "print('Hello, World!')" > helloworld.py`to create your python script
- 31. Compile your script to bytecode via `./python -m py\_compile helloworld.py`
- 32. Interpret and run your compiled code via`./python

\_\_pycache\_\_/helloworld.pyc`

33. You should see `Hello, World! printed in your terminal!

## Questions?

## Compilation

python -m py\_compile helloworld.py

\_\_pycache\_\_/helloworld.pyc

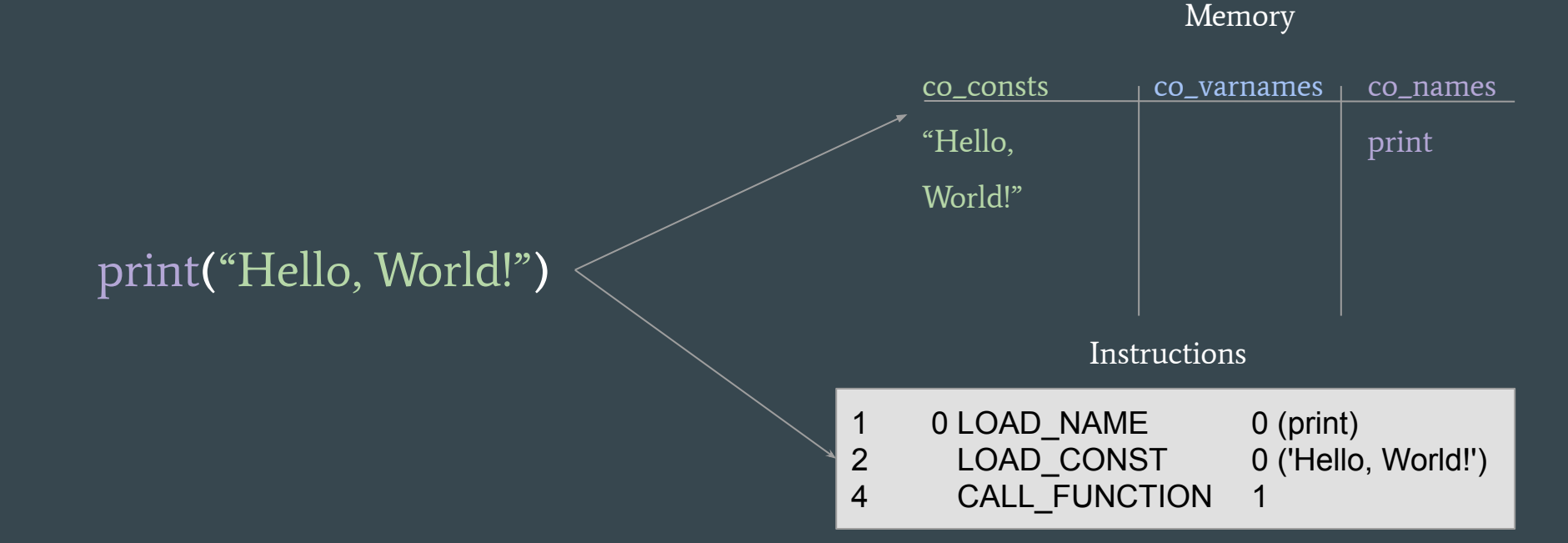

## Bytecode instructions

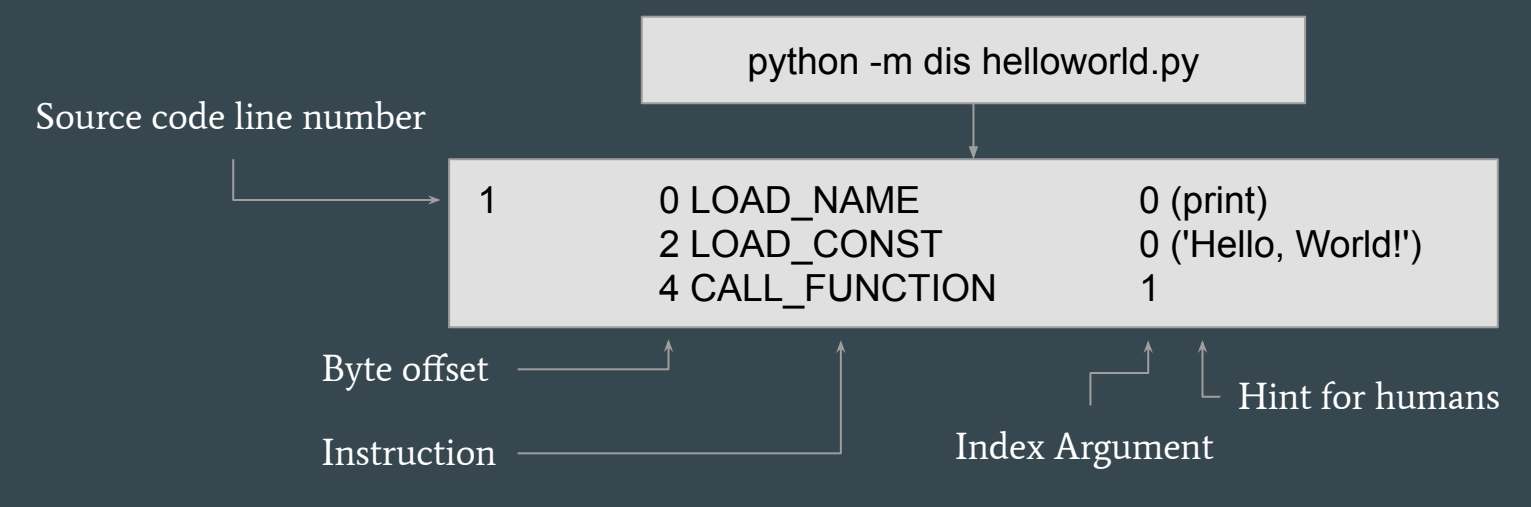

PushPop & PushMemory-----> Evaluation Stack----> Run Stack

## Running helloworld.pyc

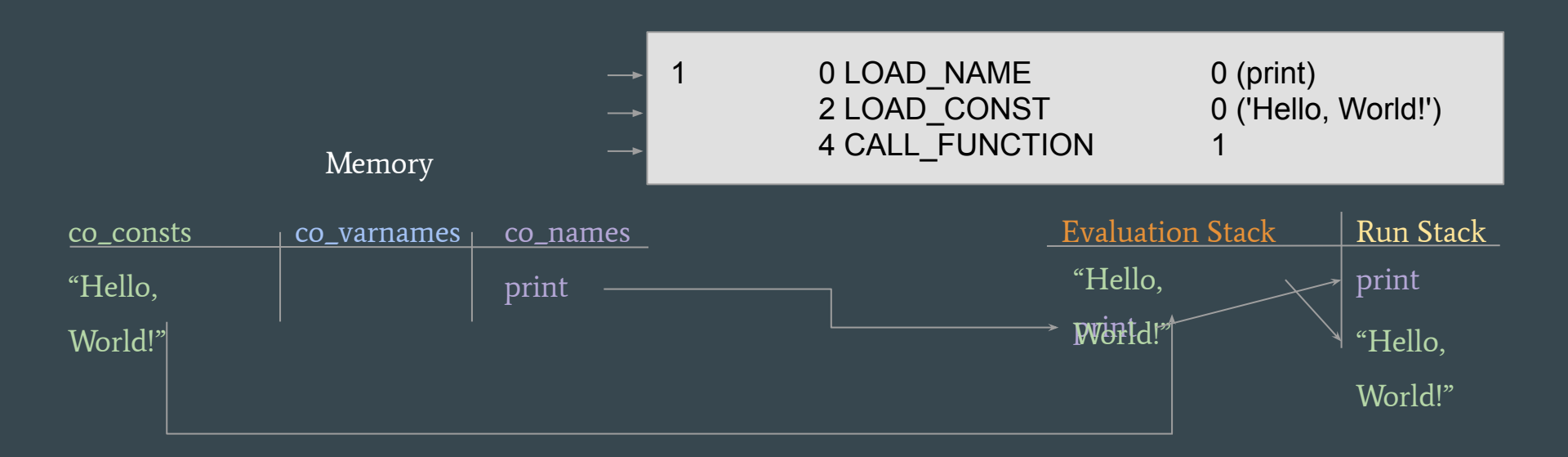